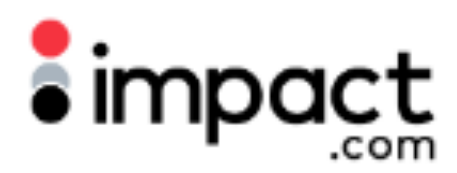

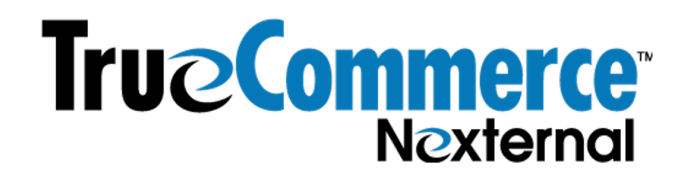

## Summary

TrueCommerce is a global commerce network company providing technology that enables businesses to transact with one another. Its e-commerce solution is powered by the Nexternal, Platform which TrueCommerce acquired in 2015. A TrueCommerce customer leveraging the Nexternal software can integrate Impact's tracking JavaScript solution directly in the Nexternal dashboard.

## **Technical Integration Plan**

The Impact Technical Integration Plan will be provided to every TrueCommerce merchant during their Impact onboarding. The Technical Integration Plan will include the UTT and trackConversion scripts specific to their Impact account, to be copied and pasted into the TrueCommerce/Nexternal dashboard, and additional instructions on troubleshooting. Below, we will share a general example of how to troubleshoot.

## Setup Guide

This setup guide assumes the TrueCommerce merchant is in Impact onboarding and has received their Impact Technical Integration Plan.

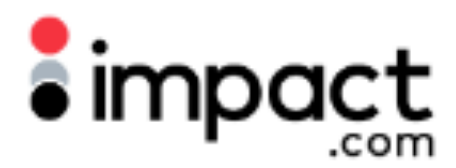

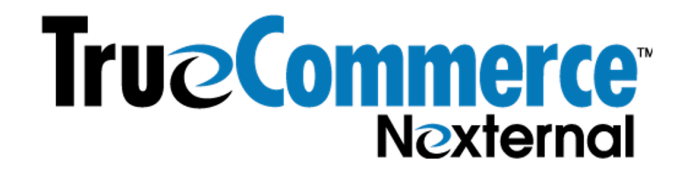

Step 1. Within the Nexternal Dashboard, navigate to Settings on the left navigation bar.

| $\leftrightarrow$ $\rightarrow$ C $\oplus$ or | ns.nexternal.com/impact/ |  |  |
|-----------------------------------------------|--------------------------|--|--|
| ORDERS                                        | Settings                 |  |  |
| CATEGORIES                                    | For Support, use the H   |  |  |
| PRODUCTS                                      | General Informat         |  |  |
| VENDORS                                       |                          |  |  |
| SUBSCRIPTIONS                                 |                          |  |  |
| CUSTOMERS                                     |                          |  |  |
| COUPONS                                       | Primary Contact          |  |  |
| GIFT CERTIFICATES                             |                          |  |  |
| REVIEWS                                       |                          |  |  |
| QUESTIONS                                     | Rilling Contact          |  |  |
| AFFILIATES                                    | Billing Contact          |  |  |
| USERS                                         | /                        |  |  |
| ARTICLES                                      |                          |  |  |
| SETTINGS                                      |                          |  |  |
| LAYOUT                                        | Site Options             |  |  |
| HELP DESK                                     |                          |  |  |
| TRAINING CENTER                               |                          |  |  |
| GUIDED TUTORIALS                              | Ac                       |  |  |
| ACCOUNT                                       |                          |  |  |
| LOG OUT                                       |                          |  |  |
|                                               |                          |  |  |

Step 2. Scroll down to Policies, Addenda, and Disclaimers section, and click on Edit:

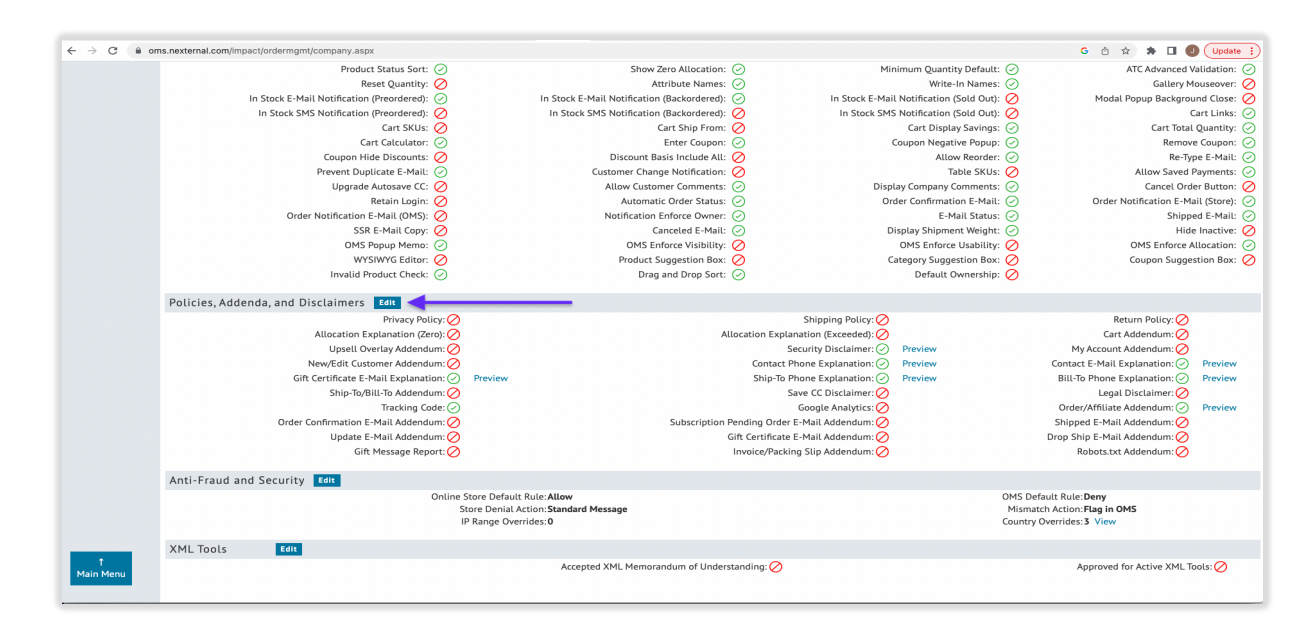

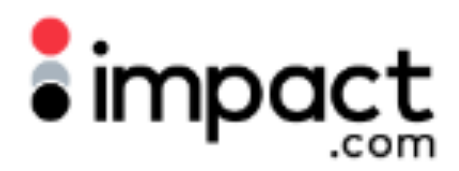

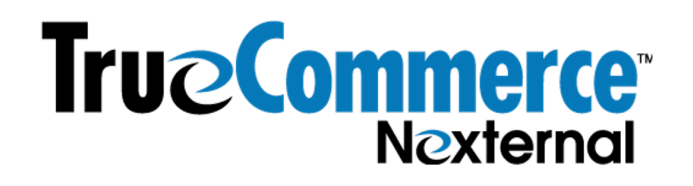

**Step 3. Universal Tracking Tag & identify script**: Copy and paste the Universal Tracking Tag & identify functions template script (populated with the UTT .js file specific to your impact.com account) into **Tracking Code**. Select **End of Head** for position and check off **Include Order Page**:

<script type="text/javascript"> (function(a,b,c,d,e,f,g){e['ire\_o']=c;e[c]=e[c]||function(){(e[c].a=e[c].a||[]).push(arguments)};f=d.c reateElement(b);g=d.getElementsByTagName(b)[0];f.async=1;f.src=a;g.parentNode.insertBef ore(f,g);})('https://utt.impactcdn.com/Axxxxxx-xxxx-xxxxxxxxxxxxxxxxxxx.js','script','ire',document,window); ire('identify', {customerid: ", customeremail: "}); </script>

| A     |                                                      |                                                                                                    |                                                                                           |  |  |  |  |  |  |  |
|-------|------------------------------------------------------|----------------------------------------------------------------------------------------------------|-------------------------------------------------------------------------------------------|--|--|--|--|--|--|--|
| U OII | s.nexternal.com/impact/ordernigin/jeditpolicies.aspx |                                                                                                    |                                                                                           |  |  |  |  |  |  |  |
|       | Ship-To/Bill-To Addendum 🕜 :<br>(optional)           |                                                                                                    |                                                                                           |  |  |  |  |  |  |  |
|       |                                                      | Addendum Position:<br>Above Ship-To/Bill-To<br>Embed in Ship-To<br>Include for Gift Certificate Orders                                                                                                    |                                                                                           |  |  |  |  |  |  |  |
|       | Save Credit Card Disclaimer 🕐 :<br>(optional)        | link Labol                                                                                                    |                                                                                           |  |  |  |  |  |  |  |
|       |                                                      | Link Label.                                                                                                    |                                                                                           |  |  |  |  |  |  |  |
|       | Legal Disclaimer 💮 :<br>(optional)                   |                                                                                                    |                                                                                           |  |  |  |  |  |  |  |
|       |                                                      | <u>Append to Disclaimer:</u><br>□Text: "By submitting this order, you agree to the abo<br>□"I agree" checkbox (Required)<br>■Neither                                                                                                    | ove terms."                                                                               |  |  |  |  |  |  |  |
|       | Tracking Code 👩 :<br>(optional)                      | <pre><script type="text/javascript"> (function(a,b<br>(e['ire_o']=c;e[c]=[function(){(e[c],ave<br>[]).pub/(arguments));f=d.createElmemt(b);g=d<br>aglase(b)<br>(0) tops://utt.impactedn.com/A1807244=001d=422<br>dTbaff505046555.p;",acript",'re',document<br>ire('identify', (customerId: '', customerEmai<br></script>]</pre> | <pre>sciding.fig) [c].a  [c].a  getElementsByT xg(fig):)) G=b10= ywindow); 1: ''));</pre> |  |  |  |  |  |  |  |
|       |                                                      | Tracking Code Position:  End of Head OEnd of Body                                                                                                    |                                                                                           |  |  |  |  |  |  |  |
|       |                                                      | □Include Top Frame Include Order Page □Includ                                                                                                    | de Tell a Friend 🗌 Allow Preview                                                          |  |  |  |  |  |  |  |
|       | Google Analytics ⊘ :                                 | Use Google Analytics 4 with Measurement ID G-                                                                                                    | and Code Current (analytics is)                                                           |  |  |  |  |  |  |  |
|       | Google Analytics Domain:<br>(optional)               | Oriversal Analytics with fracking ID GA-     Include Tell a F                                                                                                    | riend Include Write-In Attributes                                                         |  |  |  |  |  |  |  |

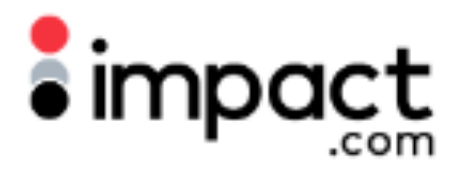

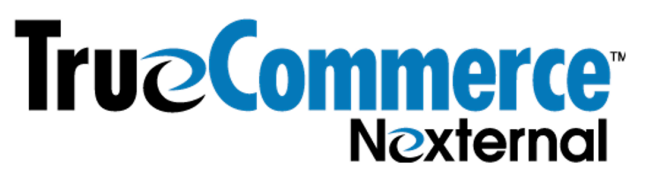

**Step 4. trackConversion script**: Copy and paste the trackConversion template script (populated with the actionTrackerId specific to your impact.com account) into **Order/Affiliate Addendum** and select **End of Body** for position:

<script type="text/javascript">

var productsList = [FOR\_EACH\_PRODUCT({

subTotal: MULTIPLY(PRODUCT\_QUANTITY, PRODUCT\_PRICE),

category: "PRODUCT\_CATEGORY",

sku: "PRODUCT\_SKU",

quantity: PRODUCT\_QUANTITY,

name: "PRODUCT\_NAME"

},)];

ire('trackConversion', actionTrackerId, {

orderId: ORDER\_NO,

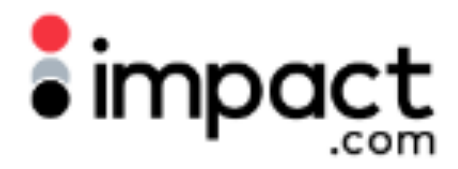

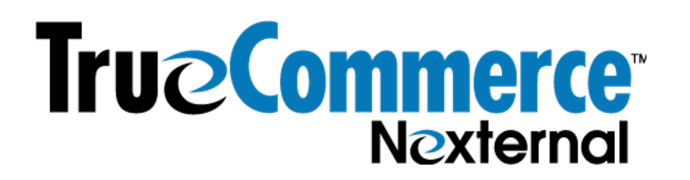

customerId: CUSTOMER\_NO,

customerEmail: "EMAIL",

currencyCode: "USD",

orderPromoCode: "COUPON\_CODE",

orderDiscount: DISCOUNT\_TOTAL,

items: productsList

}, { verifySiteDefinitionMatch: true });

</script>

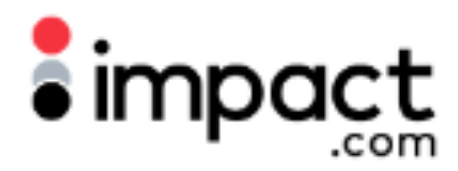

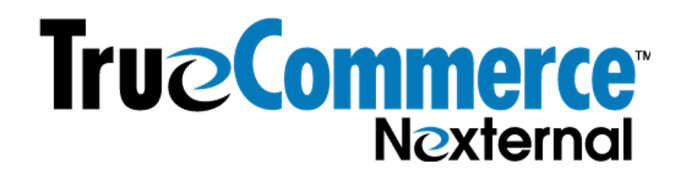

| a om                                                                | s.nexternal.com/impact/ordermgmt/editpolicies.aspx                                                                      |  |  |  |  |  |  |  |  |  |  |
|---------------------------------------------------------------------|----------------------------------------------------------------------------------------------------|--|--|--|--|--|--|--|--|--|--|
| Google Analytics (?): Use Google Analytics 4 with Measurement ID G- |                                                                                                    |  |  |  |  |  |  |  |  |  |  |
|                                                                     | Use Universal Analytics with Tracking ID GA- and Code Current (analytics.js) ~                                          |  |  |  |  |  |  |  |  |  |  |
|                                                                     | Google Analytics Domain:<br>(optional) Include Tell a Friend Include Write-In Attributes                                |  |  |  |  |  |  |  |  |  |  |
|                                                                     | Order/Affiliate Addendum (?): <ul> <li>(optional)</li> <li>(optional)</li> <li>(if vackConversion ', 33021, {</li></ul> |  |  |  |  |  |  |  |  |  |  |
|                                                                     | Order Confirmation E-Mail Addendum ⑦ :<br>(optional)<br>Addendum Position: Above Invoice O Below Invoice                |  |  |  |  |  |  |  |  |  |  |
|                                                                     | Subscription Pending Order E-Mail Addendum ③ :<br>(optional)<br>Addendum Position: ■ Above Invoice ○ Below Invoice      |  |  |  |  |  |  |  |  |  |  |
|                                                                     | Shipped E-Mail Addendum ③ :<br>(optional)<br>Addendum Position: @ Above Invoice ⑤ Below Invoice                         |  |  |  |  |  |  |  |  |  |  |
|                                                                     | Update E-Mail Addendum 💿 :                                                                                              |  |  |  |  |  |  |  |  |  |  |

See next page for troubleshooting.

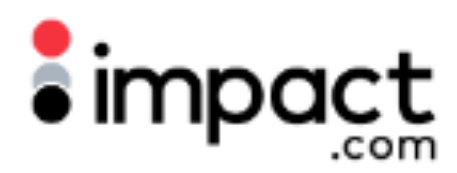

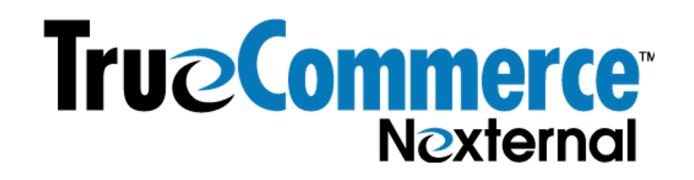

## Troubleshooting

Once the Impact UTT and trackConversion scripts have been deployed, the merchant can test whether these scripts are firing correctly through network calls. The Impact UTT contains an identify function, which has a separate network that is the Impact Program ID (in the screenshot example, the .js call is the UTT script and the 17235 is the Impact Program ID. Each customer will have a slightly different UTT script and program ID). These requests should be present on all pages:

| · → C (▲ Not Secure   store.nexternal.com/impact/storefront.aspx?irclickid=test |                                    |                             |                                                       |                 |                                                     | G 🖞 🖈 🖨 🚺 Update 🔅    |           |  |
|---------------------------------------------------------------------------------|------------------------------------|-----------------------------|-------------------------------------------------------|-----------------|-----------------------------------------------------|-----------------------|-----------|--|
| Nexternal eCommerce Platform Fre                                                | e Trial                            |                             |                                                       | ном             | IE ABOUT CONT                                       | ACT GETTING STARTE    | D PARENT  |  |
| D SEARCH                                                                        |                                    |                             |                                                       |                 | My Cart                                             | ACCOUNT               | LOG OUT   |  |
| Shop                                                                            |                                    |                             |                                                       | 4.2             | The Shopping Cart is currently empty                |                       |           |  |
| Current Release Wines                                                           | Clothing & Merchan                 | dise                        | Current Releas                                        | se Wines        | Enter Coupon<br>Redeem Gift Certifi                 | cate                  | +<br>+    |  |
| Special Promotions Event Tickets Event Tickets                                  |                                    | ECIAL                       |                                                       |                 | PLACE MARKETING COPY OR GRAPHIC HERE<br>Sample copy |                       |           |  |
| Gift Certificates                                                               | - Special Promotions               |                             | Event Tick                                            | Event Tickets   |                                                     |                       |           |  |
| 2 - Elemente Consola Sources Network Performano                                 | e Memory Application Security Li   | hthouse Recorder I Pe       | uformance insidhte I                                  |                 | I LAGE MORE MARKE                                   | Tind GOTT ON GRAFHICT |           |  |
| S Q Q Q □ Preserve log □ Disable cache No throttling                            | <ul> <li>▼ 30 ± ±</li> </ul>       | iniouse needed a re         | and that the margina <b>a</b>                         |                 |                                                     |                       | <b>1</b>  |  |
| 7235jutt.impact/                                                                | HR JS CSS Img Media Font Doc WS Wa | sm Manifest Other 🗌 Has blo | ocked cookies 🗌 Blocked Requests 🗋 3rd-party requests | s               |                                                     |                       |           |  |
| 100 ms 200 ms 300 ms                                                            | 400 ms 500 ms 60                   | 0 ms 700 ms                 | 800 ms 900 ms 1000 ms                                 | 1100 ms 1200 ms | 1300 ms                                             | 1400 ms               | 1500 ms 1 |  |
| ame                                                                             | Status                             | Туре                        | Initiator                                             | Size            | Time                                                | Waterfall             |           |  |
| A3607244-803d-4246-b108-d7b8affc50eb65535.js                                    | 200                                | script                      | storefront.aspx?irclickid=test:527                    | (disk           | cache)                                              | 1 ms                  |           |  |
| , 17604                                                                         | 204                                | Di nd                       | naau ee ooor soo bud dhaan                            | userseeseed/B.1 | 192 U                                               | 07 118                |           |  |

The trackConversion network request, also identified by the Impact Program ID, should be present on the thank you & confirmation page upon a successful order, and the payload will show what was sent to impact.com.